• From Download page: Go to Image Collections

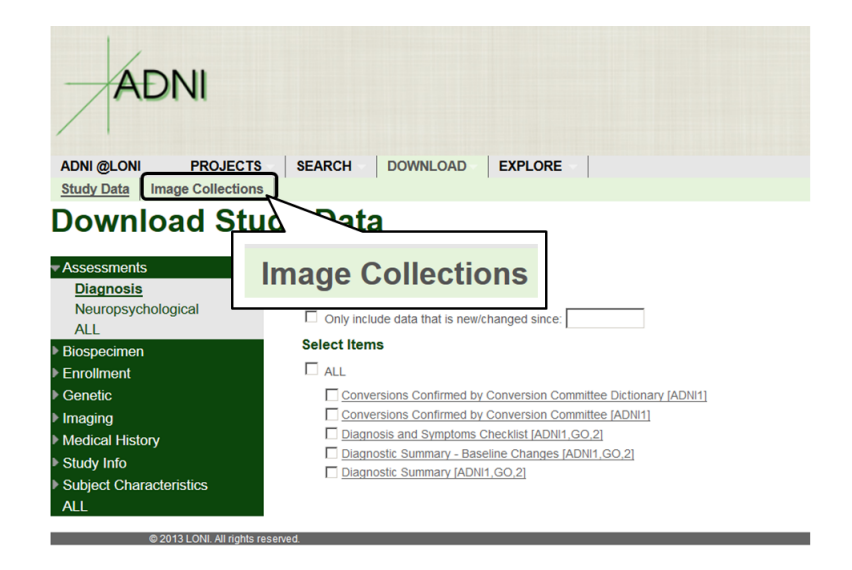

• Under the **Search** tab.

| ADNI                                                                                                    |                                                      |                                                                                          |
|----------------------------------------------------------------------------------------------------|------------------------------------------------------|------------------------------------------------------------------------------------------|
| ADNI @LONI PROJECTS SEA<br>Study Data Image Collections                                                                            | RCH DOWNLOAD EXPLO                                   | RE                                                                                       |
| IDA Sear<br>LEGEND Projects<br>Search<br>Enter your selection criments using our<br>Advanced Search option.<br>Subject Information | CCh Help View Colle<br>actions                       | ctions<br>Ily raw (unprocessed) images. To search for processed ima<br>IMAGE INFORMATION |
| Subject ID:<br>Research Group: All<br>Sex: Both<br>Age: Equals                                                                     | Leave blank unless searching for a specific subject. | Modality: MRI  Series Description: Weighting: Silce Thickness: Equals  mm                |
| SEARCH RESULTS                                                                                                    |                                                      | Acquisition Plane:                                                                       |
| Order By:                                                                                                    | and then by:  ET                                     | Image Count: 500 SEARCH                                                                  |
| © 2013 LONI. All rights reserved.                                                                                                  |                                                      |                                                                                          |

- Enables you to search the image database on a few specific variables
- Aggregate results tells you how many images there are for each person in the "Group By" variables
- Search results
  - \* Lists all images available for each subject
  - \* Can choose to order by specific variables
  - \* Includes subject number, sex, scan date, age, modality

• Search Results

|                                                                                                    | nuge concen   |        |            |      |          |                       |              |                |           |              |
|----------------------------------------------------------------------------------------------------|---------------|--------|------------|------|----------|-----------------------|--------------|----------------|-----------|--------------|
| IDA Se                                                                                             | arch          |        |            |      |          |                       |              |                |           |              |
| LEGEND: Proje                                                                                      | cts   Resea   | arch G | Groups   N | loda | lities   | Help   View Collect   | ions         |                |           |              |
| Search Ad                                                                                          | Ivanced Se    | arch   | (beta)     | eard | ch Resu  | Its Data Collectio    | ns           |                |           |              |
| 500 image s<br>Your access<br>Access to d<br>Search Results<br>k above for additional information. |               |        |            |      |          |                       |              |                |           |              |
|                                                                                                    |               |        |            |      |          | ext >                 |              |                | ADD TO C  | DLLECTION    |
| Subject Re                                                                                         | esearch Group | Sex    | Scan Date  | Age  | Modality | Series Description Fi | eld Strength | Slice Thicknes | s View* s | elect All 🔟  |
| 002_S_0295                                                                                         | Patient       | м      | 6/02/2011  | 90   | fMRI     | Resting State fMRI    | 3.0          | 3.3            | VIEW      | $\checkmark$ |
| 002_S_0295                                                                                         | Patient       | м      | 5/10/2012  | 91   | fMRI     | Resting State fMRI    | 3.0          | 3.3            | VIEW      | <b>V</b>     |
| 002_S_0413                                                                                         | Patient       | F      | 6/16/2011  | 82   | fMRI     | Resting State fMRI    | 3.0          | 3.3            | VIEW      | <b>v</b>     |
| 002_S_0413                                                                                         | Patient       | F      | 5/15/2012  | 82   | fMRI     | Resting State fMRI    | 3.0          | 3.3            | VIEW      | <b>V</b>     |
| 002_S_0413                                                                                         | Patient       | F      | 5/10/2013  | 83   | fMRI     | Resting State fMRI    | 3.0          | 3.3            | VIEW      | <b>v</b>     |
| 002_S_0685                                                                                         | Patient       | F      | 7/08/2011  | 95   | fMRI     | Resting State fMRI    | 3.0          | 3.3            | VIEW      | <b>V</b>     |
| 002_S_0685                                                                                         | Patient       | F      | 7/27/2012  | 96   | fMRI     | Resting State fMRI    | 3.0          | 3.3            | VIEW      | ~            |
|                                                                                                    |               |        |            |      |          | Resting State fMRI    | 3.0          | 3.3            | VIEW      | <b>V</b>     |
| 002_S_0729                                                                                         | Patient       | F      | 8/16/2011  | 70   | fMRI     | Resting State fMRI    | 3.0          | 3.3            | VIEW      | ~            |
| 002_S_0729                                                                                         | Patient       | F      | 8/07/2012  | 71   | fMRI     | Resting State fMRI    | 3.0          | 3.3            | VIEW      | <b>V</b>     |
| 002_S_1155                                                                                         | Patient       | м      | 12/22/2011 | 63   | fMRI     | Resting State fMRI    | 3.0          | 3.3            | VIEW      | ~            |
| 002_S_1155                                                                                         | Patient       | м      | 12/20/2012 | 64   | fMRI     | Resting State fMRI    | 3.0          | 3.3            | VIEW      | <b>V</b>     |
| 002 S 1261                                                                                         | Patient       | F      | 3/14/2011  | 75   | fMRI     | Resting State fMRI    | 3.0          | 3.3            | VIEW      | 2            |
| 002 S 1261                                                                                         | Patient       | F      | 2/23/2012  | 76   | fMRI     | Resting State fMRI    | 3.0          | 3.3            | VIEW      | <b>V</b>     |
| 002 S 1261                                                                                         | Patient       | F      | 2/27/2013  | 77   | fMRI     | Resting State fMRI    | 3.0          | 3.3            | VIEW      | ~            |
| 002 S 1268                                                                                         | Patient       | M      | 4/13/2011  | 87   | fMRI     | Resting State fMRI    | 3.0          | 3.3            | VIEW      | ~            |
|                                                                                                    |               |        | 0/00/0010  |      |          |                       |              |                |           |              |

- Can also view the images before you download them
- Can select individual images to download or select all images on the page
- Be sure to click "Add to collection" on each page
- When ready to download images, go to "Data Collections", and choose the format for the image files that you'd like, then click download
- Data Collections

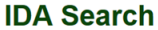

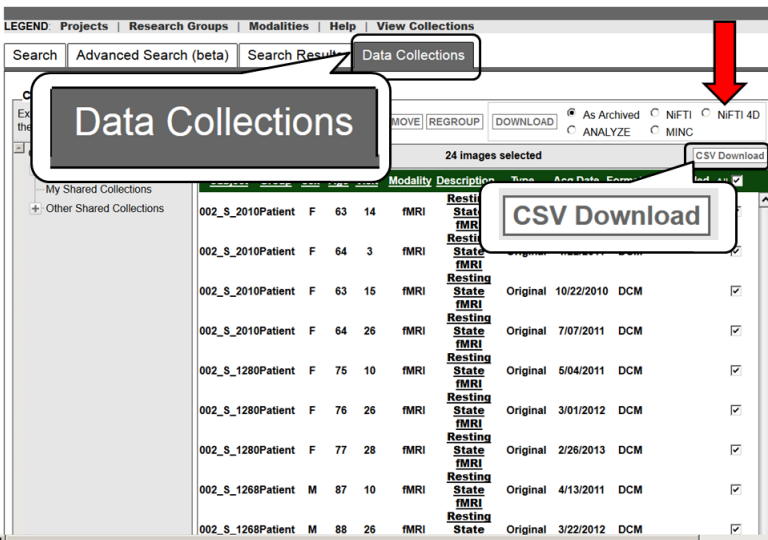

- You will also get a .csv file associated with each image. It also contains age and gender.

- Under "Data Collections", you see "Other Shared Collections" where you can also download collection of data by diagnosis/visit.

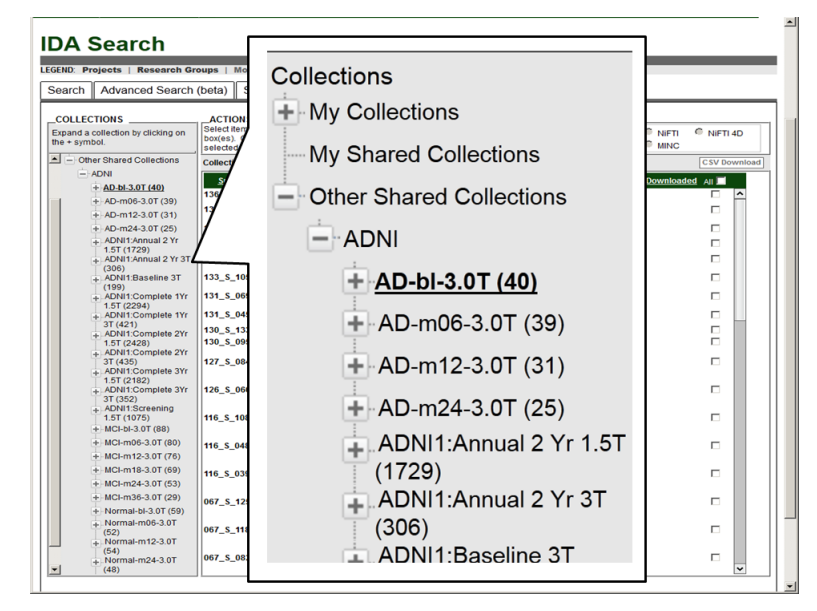

• Advanced Search(beta)

| ADNI @LONI PROJECTS                                                         | SEARCH DOWNLOAD            | EXPLO             | RE             |                    |               |                     |              | LONI Home       |
|-----------------------------------------------------------------------------|----------------------------|-------------------|----------------|--------------------|---------------|---------------------|--------------|-----------------|
| Study Data Image Collections                                                |                            |                   |                |                    |               |                     |              |                 |
| IDA Search<br>LEGEND: Projects   Research Grou<br>Search Advanced Search (b |                            | /anc              | ced            | Sea                | rch           | (bet                | a)           |                 |
| Search Options                                                              | Search Criteria            | ction criteria us | sing the check | boxes on the left  | Wild cards (  | *) are permitted in | fields marke | d SEARCH        |
| Exclude Previous Downloads                                                  | with a star t              | elow. For exam    | nple, "UCLA*"  | returns results th | at begin with | "UCLA"              |              |                 |
| SEARCH SECTION                                                              | PROJECT/PHASE              |                   | _              | _                  | _             | _                   | RESET DI     | splay in result |
| Project/Phase                                                               | Phase                      | ADNI 1            |                | ADNI GO            |               | ADNI 2              |              | Ē               |
| Subject                                                                     | SUBJECT                    |                   |                |                    |               |                     | RESET Di     | splay in result |
| Subject Specific Information                                                | Subject ID *               |                   |                | Separate multip    | le Subject ID | 's by commas        |              | M               |
| Assessments                                                                 | Age (years)                | Equals            | -              |                    |               |                     |              | M               |
| Study/Visit                                                                 | Sex                        | Both              | <b>•</b>       |                    |               |                     |              | M               |
| Image                                                                       | Weight (kgs)               | Equals            | -              |                    |               |                     |              |                 |
| Imaging Protocol                                                            | Research Group             | Patient           | Г              | Volunteer          | Г             | Phantom             | Distance D   |                 |
| Image Status                                                                | DX Group                   |                   | EMCI           | ELMO               | E MCI         | Normal              | RESET DI     | splay in result |
| Image Processing                                                            | APOE A1                    | E 2 1             | 3              | E 4                | 1211101       | 2.11011101          |              | E               |
| IMAGE TYPES                                                                 | APOE A2                    | □ 2 I             | 3              | □ 4                |               |                     |              |                 |
| Original                                                                    | ASSESSMENTS                |                   |                |                    |               |                     | RESET DI     | splay in result |
| Pre-processed                                                               | Functional Assess<br>Score | nent Question     | naire Total    | Equals 💌           |               |                     |              |                 |
| Post-processed                                                              | GDSCALE Total Sco          | re                |                | Equals 💌           |               |                     |              |                 |
| Display Options                                                             | Global CDR                 |                   |                | Equals 💌           |               |                     |              |                 |
| Order by Oubient ID                                                         | MMSE Total Score           |                   |                | Equals 💌           |               |                     |              |                 |
| order by.   Subject ID                                                      | Modified Hachinski         | Total Score       |                | Equals 💌           |               |                     |              |                 |
| and S                                                                       | NPI-Q Total Score          |                   |                | Equals -           |               |                     |              | E               |
| and 🗾                                                                       | STUDY/VISIT                |                   |                |                    |               |                     | RESET DI     | splay in result |
|                                                                             | Study Date                 | Equals 💌          |                |                    |               |                     |              |                 |

- Can search for images by sex, diagnosis group, clinical information (MMSE, CDR, NPI, FAQ, etc), visit (baseline, Month 6, etc), studydate
- Can sort images by a certain variable
- Selecting images, adding to collection, and downloading process are all the same as in the "Simple Query" setting

| Firefox 🔪                                                                                                    | ×   |
|----------------------------------------------------------------------------------------------------|-----|
| 🐠 IDA Search +                                                                                                    | -   |
| 4000                                                                                                    |     |
| ADNI Alzheimer's Disease Neuroimaging Initiative                                                                                                    |     |
|                                                                                                    |     |
| ADNI@LONI PROJECTS SEARCH DOWNLOAD EXPLORE                                                                                                    | 1   |
| Study Data Image Collections                                                                                                    |     |
| IDA Seereb                                                                                                    |     |
| IDA Search                                                                                                    |     |
| LEGEND: Projects   Research Groups   Modalities   Help   View Collections                                                                                                    |     |
| Search Advanced Search (beta) Search Results Data Collections                                                                                                    |     |
| Search Options Search Criteria                                                                                                    |     |
| Exclude Previous Downloads In felds marked with a star below. For example, "UCLA" returns results that begin                                                                                                    |     |
| SEARCH SECTION ORD IF COURT OF COURT OF |     |
| Project Phase Project Phase result                                                                                                    |     |
| Bubject     Phase     ADNI 1     ADNI GO     ADNI 2                                                                                                    |     |
| Subject Specific Information SUBJECT Display In result                                                                                                    |     |
| Assessments Subject ID * Separate multiple Subject ID's by commas 📈                                                                                                    |     |
| Study/Visit Age (years)                                                                                                    |     |
| V image Sex Both V                                                                                                    |     |
| Imaging Protocol Veight (kge) Equals                                                                                                    |     |
| Image Status<br>SUBJECT SPECIFIC INFORMATION RELET Display in                                                                                                    |     |
| Image Processing DX Group AD EMCI MCI MCI Normal                                                                                                    |     |
| APOE A1 2 3 4                                                                                                    |     |
| APOE A2 2 3 4                                                                                                    |     |
| Post-processed ASSESSMENTS PRESET Display in result                                                                                                    |     |
| Display Options Guestionnaire Total score                                                                                                    |     |
| Order by: Subject ID Call Score                                                                                                    | _   |
| and V Global CDR Equals V                                                                                                    |     |
| and Modified Hachinaki Total Score Equals V                                                                                                    |     |
| NPI-Q Total Score Equals                                                                                                    |     |
| at upy/visit Display in result                                                                                                    |     |
| Study Date Equals 💌                                                                                                    |     |
| Archive Date Equals 💌                                                                                                    |     |
| Screening Baseline C OR C AND                                                                                                    |     |
| Month 6 Month 12 Subject has at least one                                                                                                    |     |
| Month 30 Month 36                                                                                                    |     |
| Month 42 Month 48                                                                                                    |     |
| Unscheduled Screen Pall                                                                                                    |     |
| No Visit Defined ADNIGO Screening MRI                                                                                                    |     |
| ADNIGO Monte 60 ADNIGO Monte 66                                                                                                    |     |
| ADNIGO Monte 72 ADNIGO Monte 78                                                                                                    |     |
| ADN/2 Screening-New Pt ADN/2 Screening MRI-New Pt                                                                                                    |     |
| ADNI2 Baseline-New Pt ADNI2 Month 3 MPU-New Pt ADNI2 Month 6-New Pt ADNI2 Initial Valle-Cont Pt                                                                                                    |     |
| ADNI2 Year 1 Visit ADNI2 Year 2 Visit                                                                                                    |     |
| ADN/2 Year 3 Visit ADN/2 Year 4 Visit                                                                                                    |     |
| ADN/2 Year 5 Visit ADN/2 No Visit Defined                                                                                                    | - 1 |
| I   100 988                                                                                                    |     |
| Scripts Partially Allowed, 1/2 (ucla.edu)   <script></script>                                                                                                    |     |